## GHID DE UTILIZARE POWERPOINT

Deschiderea unei sesiuni de lucru:

din Windows, **Start, ProgramFiles, Microsoft Power Point Se poate alege una din cele trei optiuni.** 

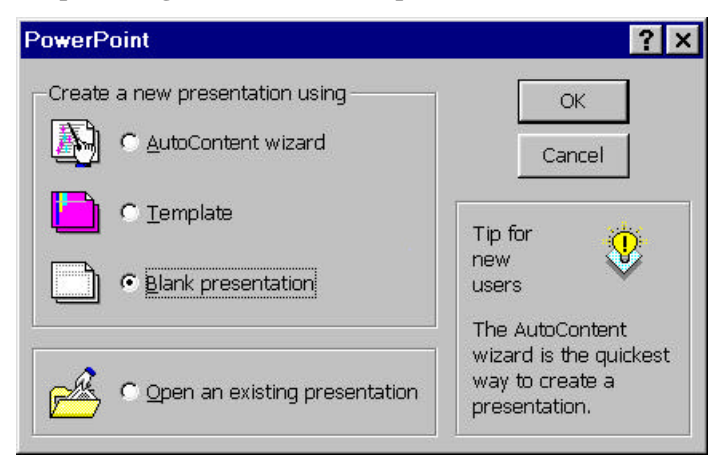

apoi se alege unul din preformatele prezentate.

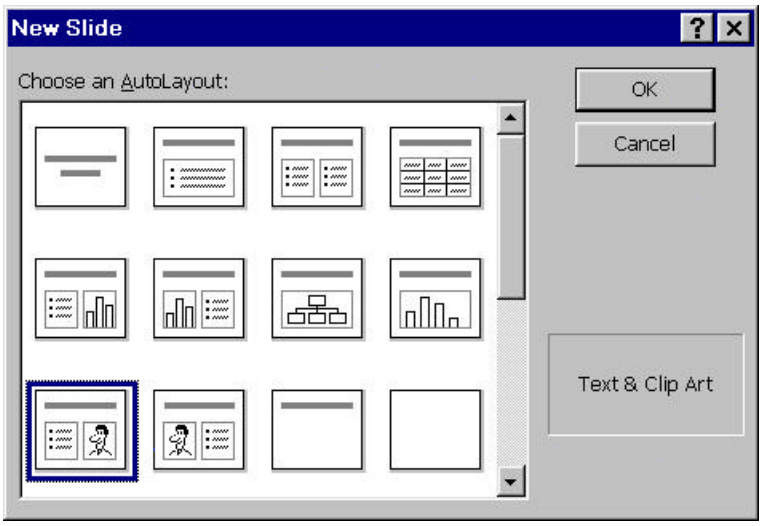

Dupa alegere, urmeaza editarea propriu-zisa, in zona de titlu, de text. Inserarea de imagini se realizeaza din meniul :

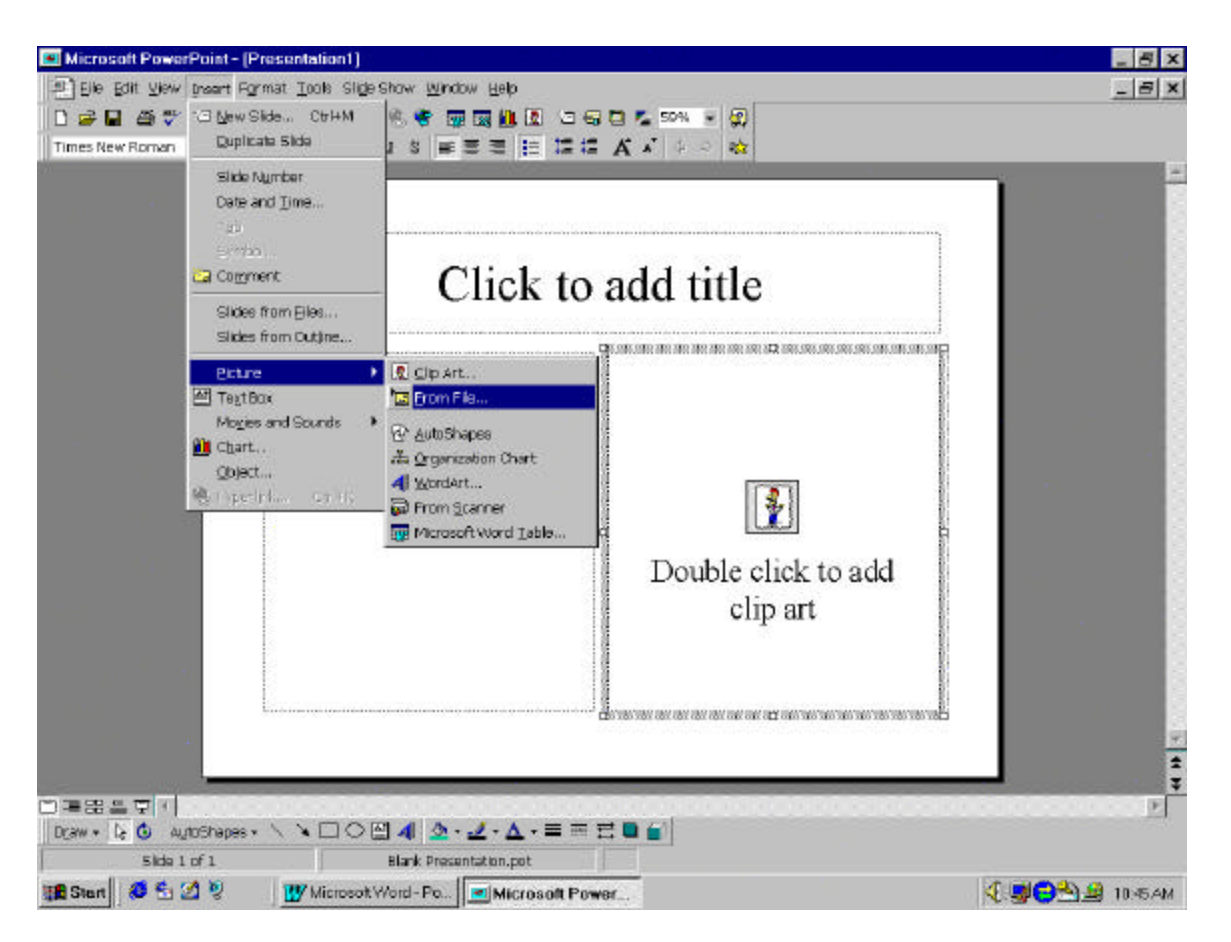

Pentru a atribui efecte de animatie, sunet, etc, obiectelor(text selectat, imagini) se alege din meniul **Slide show-Custom Animation** 

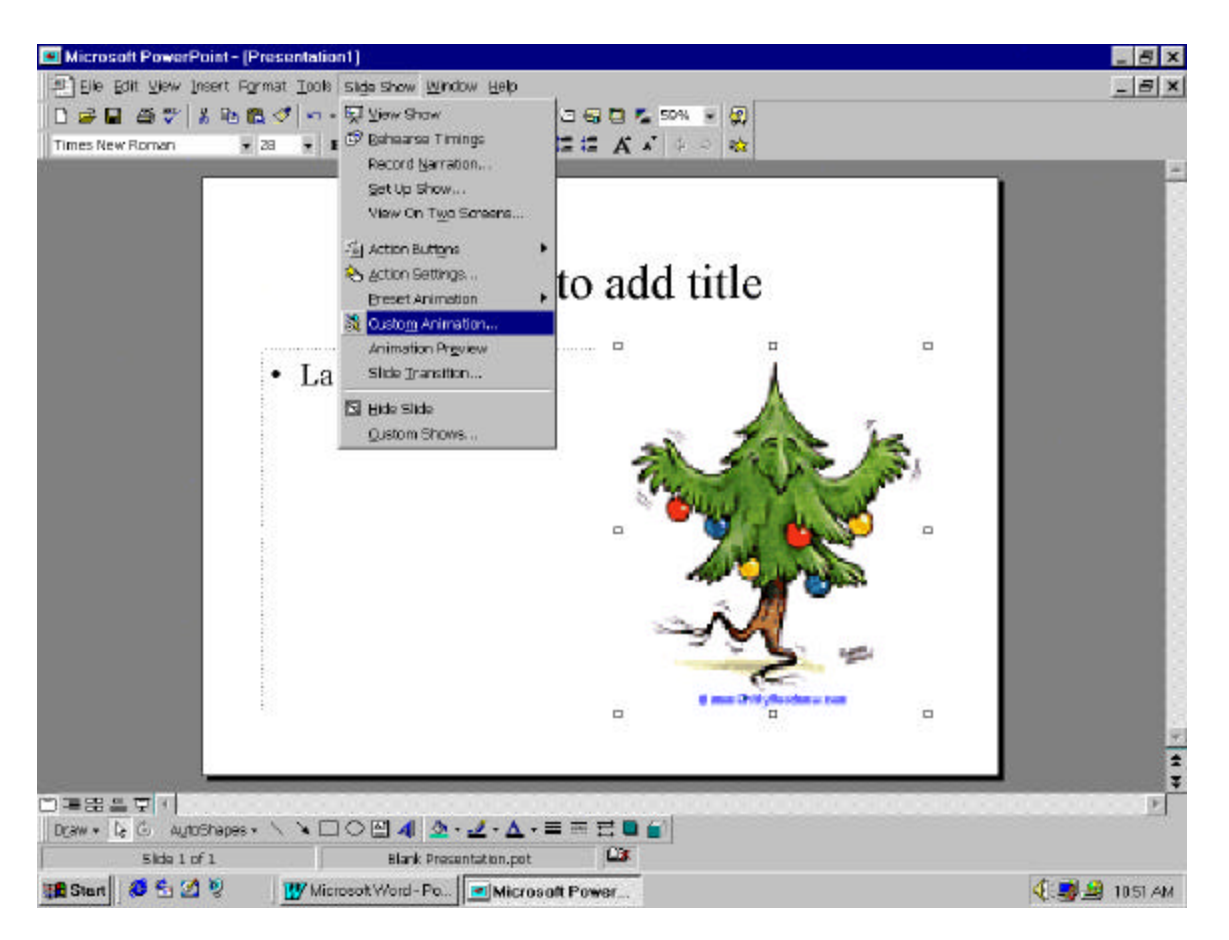

se alege efectul de animatie din lista derulanta:

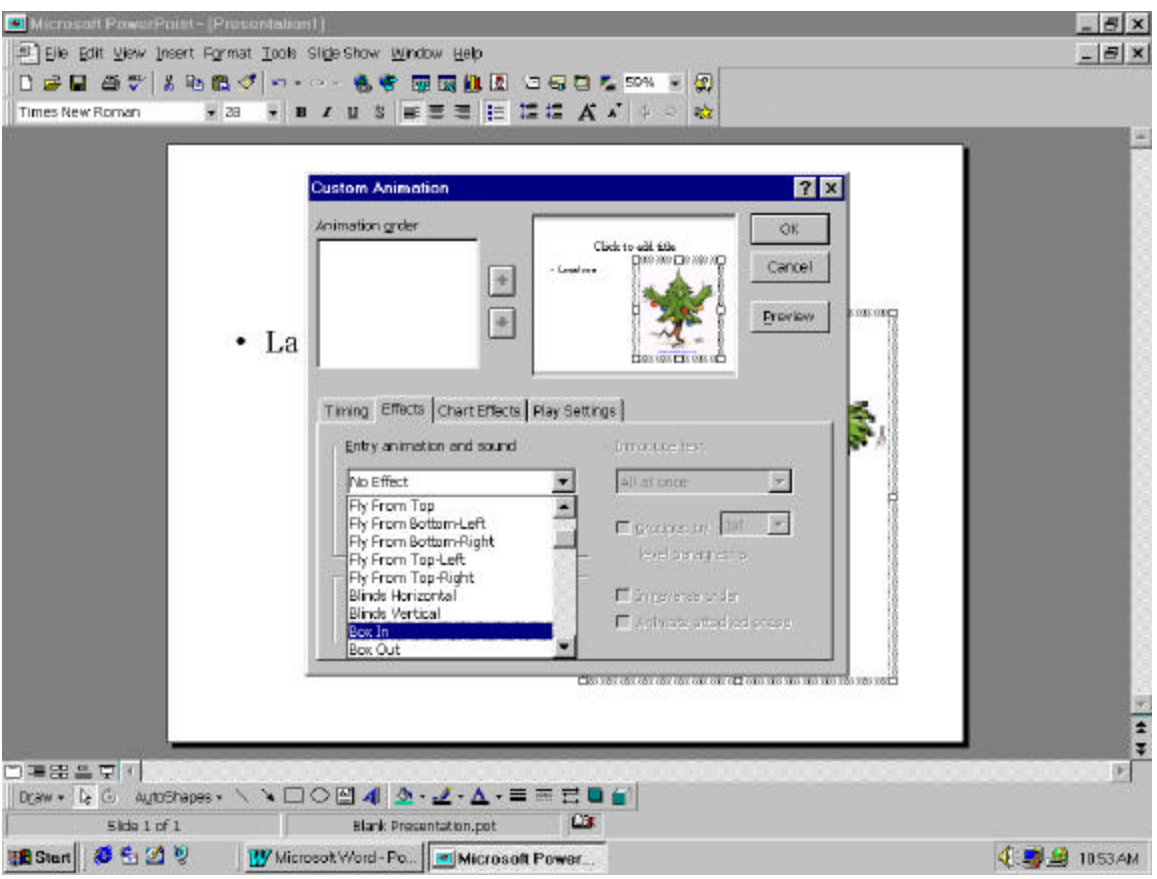

Pentru text se pot stabili de asemenea efecte, si in cadrul acestora, felul de tiparire, din:

|           | Custom Animation                     |                                                                      | ?×        |  |
|-----------|--------------------------------------|----------------------------------------------------------------------|-----------|--|
| • La      | 1. Text 2                            | Clock to all the Card                                                | el<br>cev |  |
|           | Timing Effects Chart Effects Play Se | ettings                                                              | <b>1</b>  |  |
|           | Fly From Bottom                      | All at once                                                          |           |  |
| e e       | [No Sound]                           | All at once<br>By Word<br>By Letter                                  |           |  |
|           | After animation                      | - Rever paragraphs<br>Din gaveres order<br>Contracts attached access |           |  |
| daman and | d                                    |                                                                      |           |  |
| damas and | Don't Dim 💽                          | C Animate sited ad proce                                             |           |  |

Se poate seta si timpul dupa care intra in vigoare animatia, din setarea pentru Timing, conform figurii:

Inserarea unui nou slide se realizeaza din meniul:

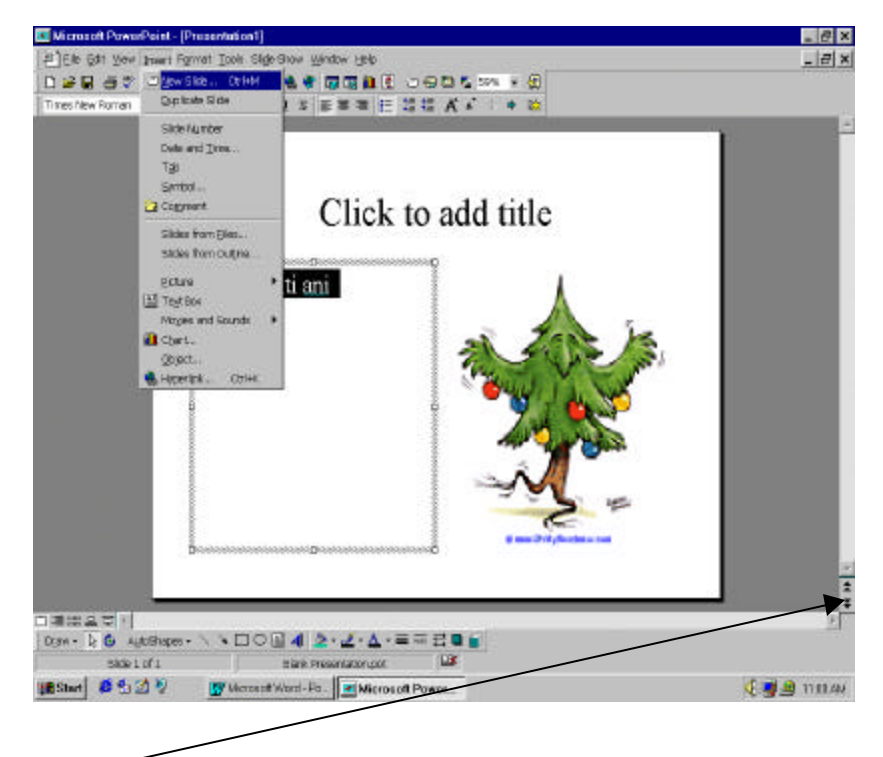

Navigarea intre slide-uri, in modul de proiectare (introducere text, imagini) se face din barele derulante ale ferestrei de lucru

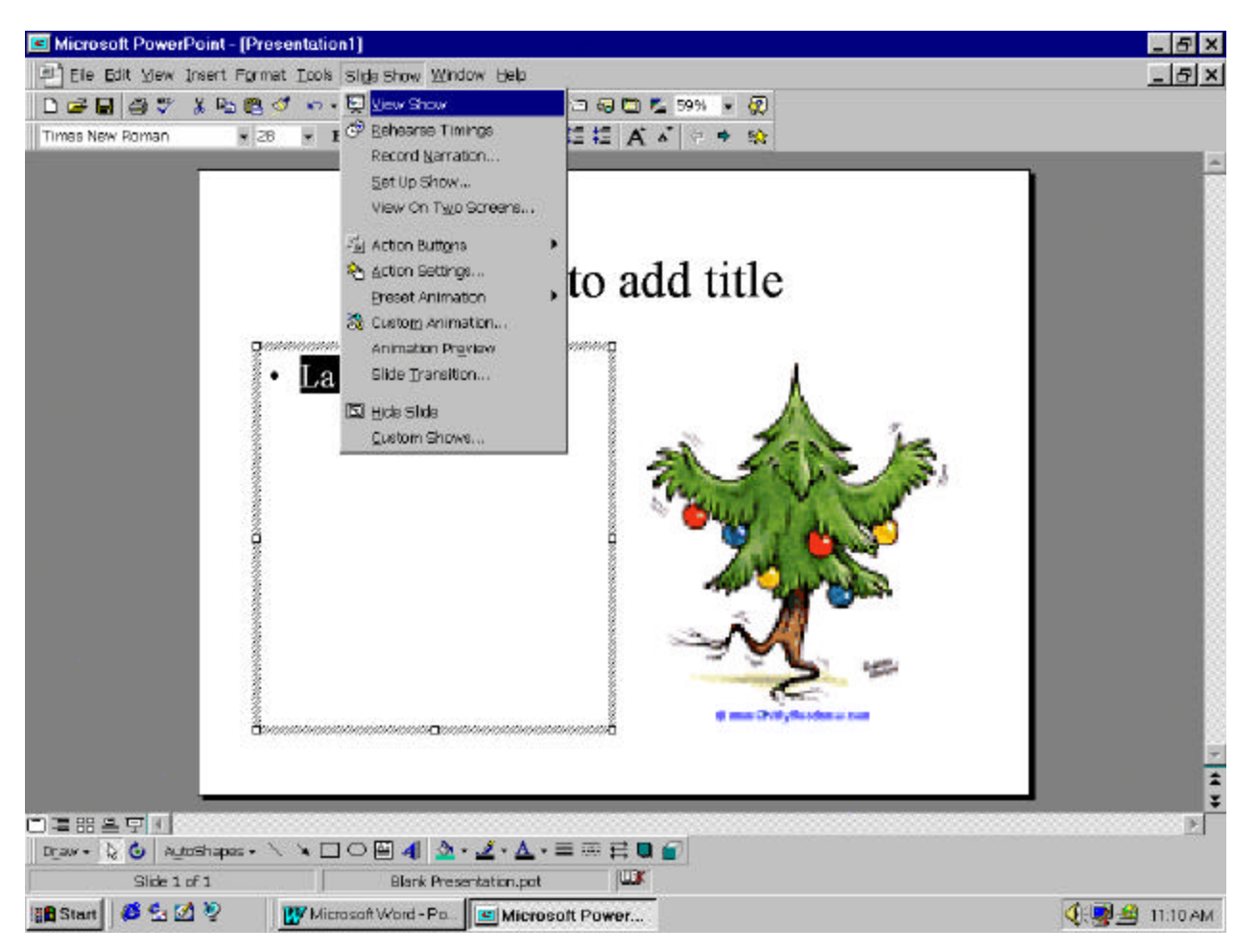

Vizualizarea prezentarii sau a slide-ului se face din meniul Slide Show,--- View Show:

Stabilirea modului de derulare a slide-urilor (paginilor) in modul de lucru Show se realizeaza din meniul **Slide Show**, **Reherse Timing**:

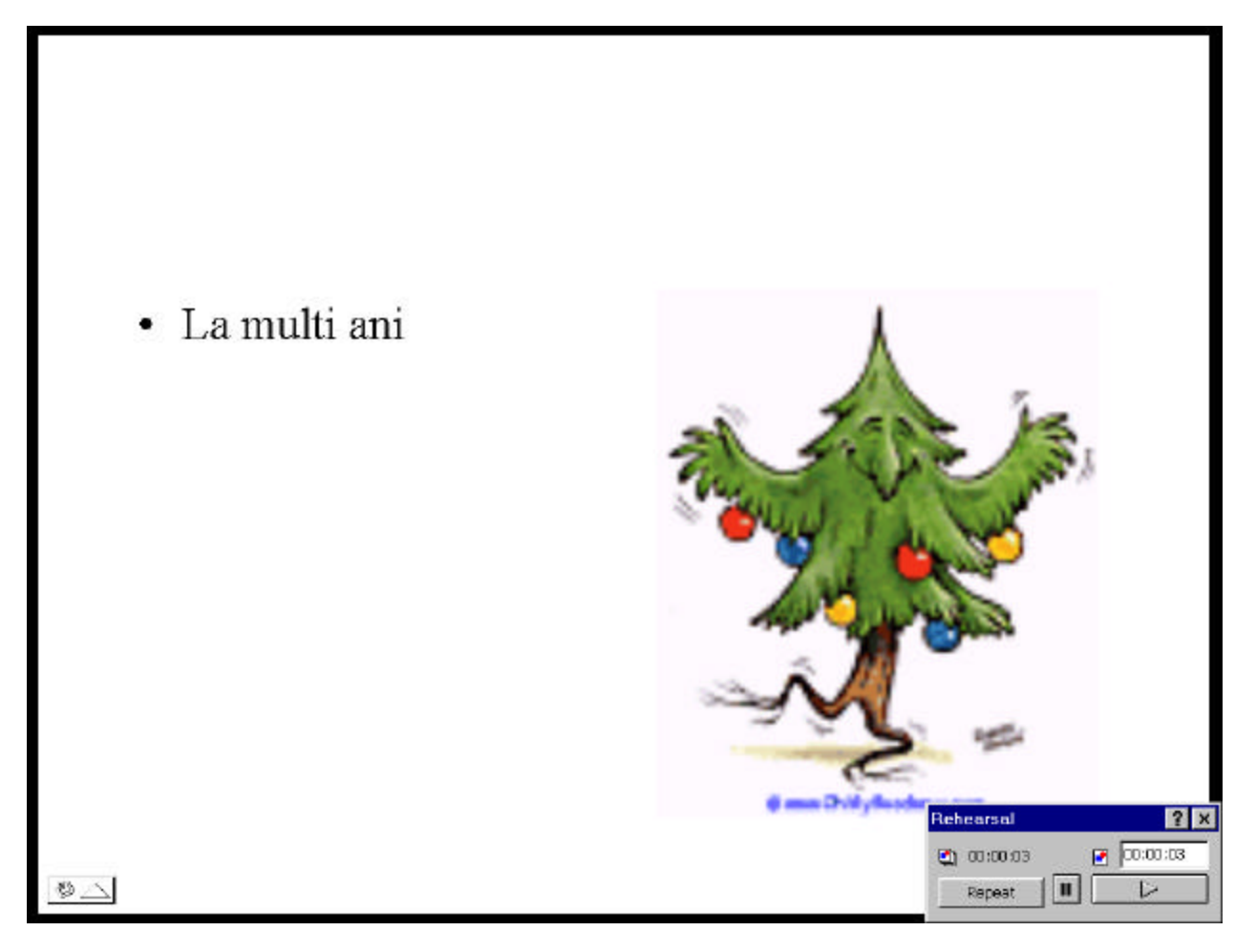

Din **Slide Show**, **SetUp Show**, se stabilesc conditiile prezentarii, conform dorintei utilizatorului, completandu-se optiunile alese:

| Microsoft PawerPoint | (Presentation1)           |                                                                                                    | _ 5 ×        |
|----------------------|---------------------------|----------------------------------------------------------------------------------------------------|--------------|
| Ele Edit Yew Insert  | Format Tools Slide Show Y | Window Help                                                                                                    | _ <u>5 ×</u> |
|                      | ১ 🖺 🖉 🔹 र र र 🐁 😤         | 🖬 🖾 🛍 🧵 🗅 🖓 📼 🐾 59% 🖌 💭                                                                                                    |              |
| Times New Roman      | •28 <b>• B I ∐</b> S      | 토루루 [E] 12 12 (A 시 ? + 14)                                                                                                    |              |
|                      | • La multi a              | Set Up Show     Image: Constraint of the speecher (full screen)            Breached by a speecker (full screen)            Browsed at a kook (full screen)            Brow without garations            Brow without garations            Brow garations |              |
|                      |                           |                                                                                                    |              |

Pentru stabilirea fondului pentru fiecare slide se foloseste meniul **Format, Background**...:

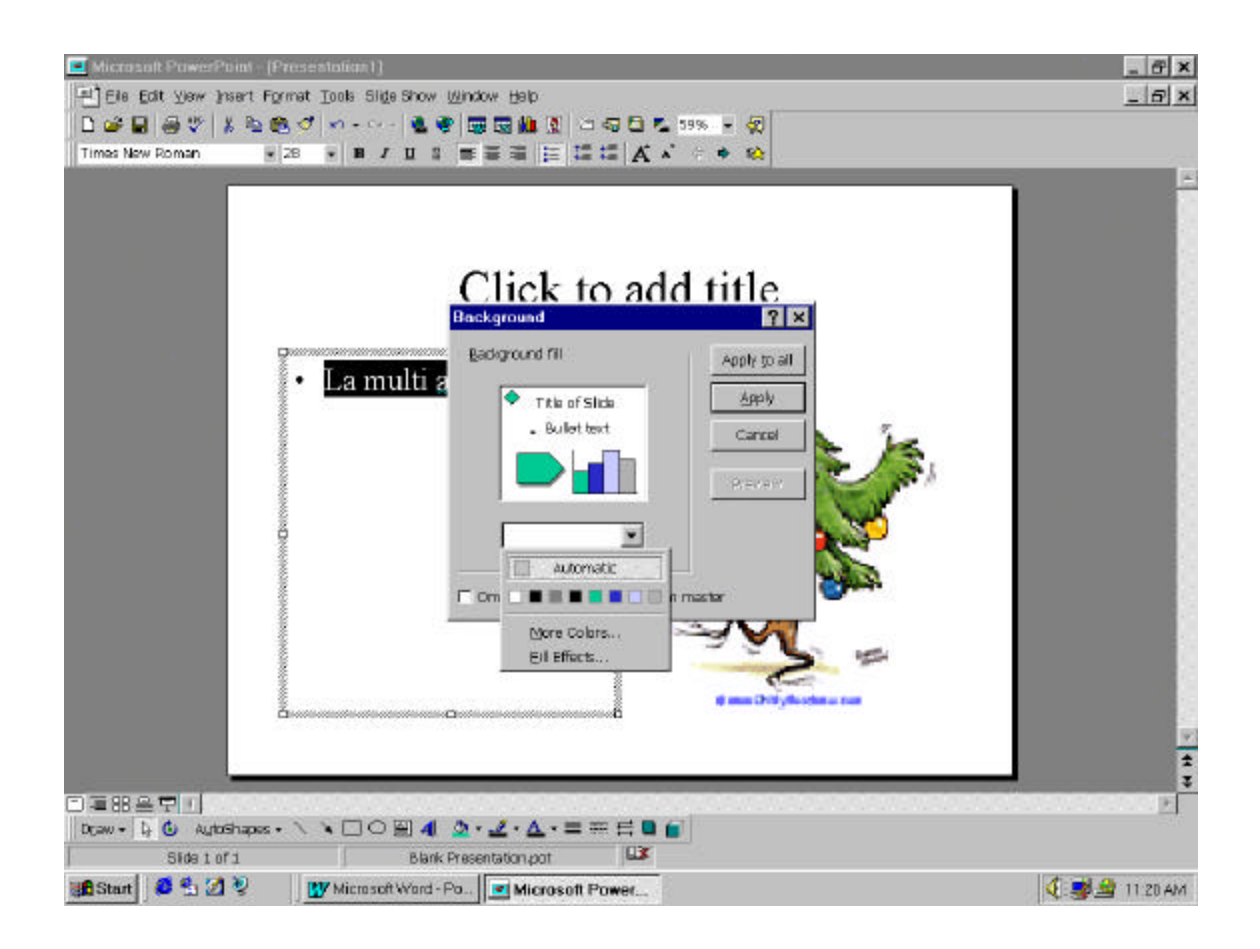

Se poate alege de asemenea un tip de prezentare a slide-urilor, utilizind schemele predefinite, sau se pot crea alte sabloane (fisiere template, cu extensia ".**pot**") din meniul **Format, Apply Design...:** 

| mas New Roman | •28 • B / ∐ S ≝≣≣ 12 12 12 1                 | A • • •                                                                                          | - |
|---------------|----------------------------------------------|--------------------------------------------------------------------------------------------------|---|
|               | Apply Design                                 | ? ×                                                                                              |   |
|               | Look (n: 🔲 Presentation Designs 💽 🧕          |                                                                                                  |   |
|               | Dads Tie.pot                                 | Apply                                                                                            |   |
|               | E Frebal.pot                                 | rem Ipsum Cancel                                                                                 |   |
|               | Meadow.pot                                   | elor sit erset consectetuer adipiscing elit                                                      |   |
|               | Portrait Notebook.pot                        | Neumynfik cuinod<br>• Tachwer                                                                    |   |
|               | Pulse.pot                                    | <ul> <li>- Las recordences</li> <li>- Environment Characteries Lange, Islan or and au</li> </ul> |   |
|               | el Serene pot                                |                                                                                                  |   |
|               | Tasty.pot                                    |                                                                                                  |   |
|               | Find files that match these search criteria: |                                                                                                  |   |
|               | File game: Teg                               | tor property: End Now                                                                            |   |
|               | Files of type: Presentation Templates Tas    | t modified: any time <u>Nex Search</u>                                                           |   |
|               | 2 8                                          | 4. mm                                                                                            |   |
|               |                                              | g ma Drifyfladen a ran                                                                           |   |
|               |                                              |                                                                                                  |   |
| 10 B          |                                              |                                                                                                  |   |

Salvarea prezentarii se realizeaza din meniul **File, Save as....** In timpul derularii prezentarii (**Show**), navigarea intreruperii se poate realiza din meniul ce apare in momentul cin se face click\_drapta sau din butonul de navigare:

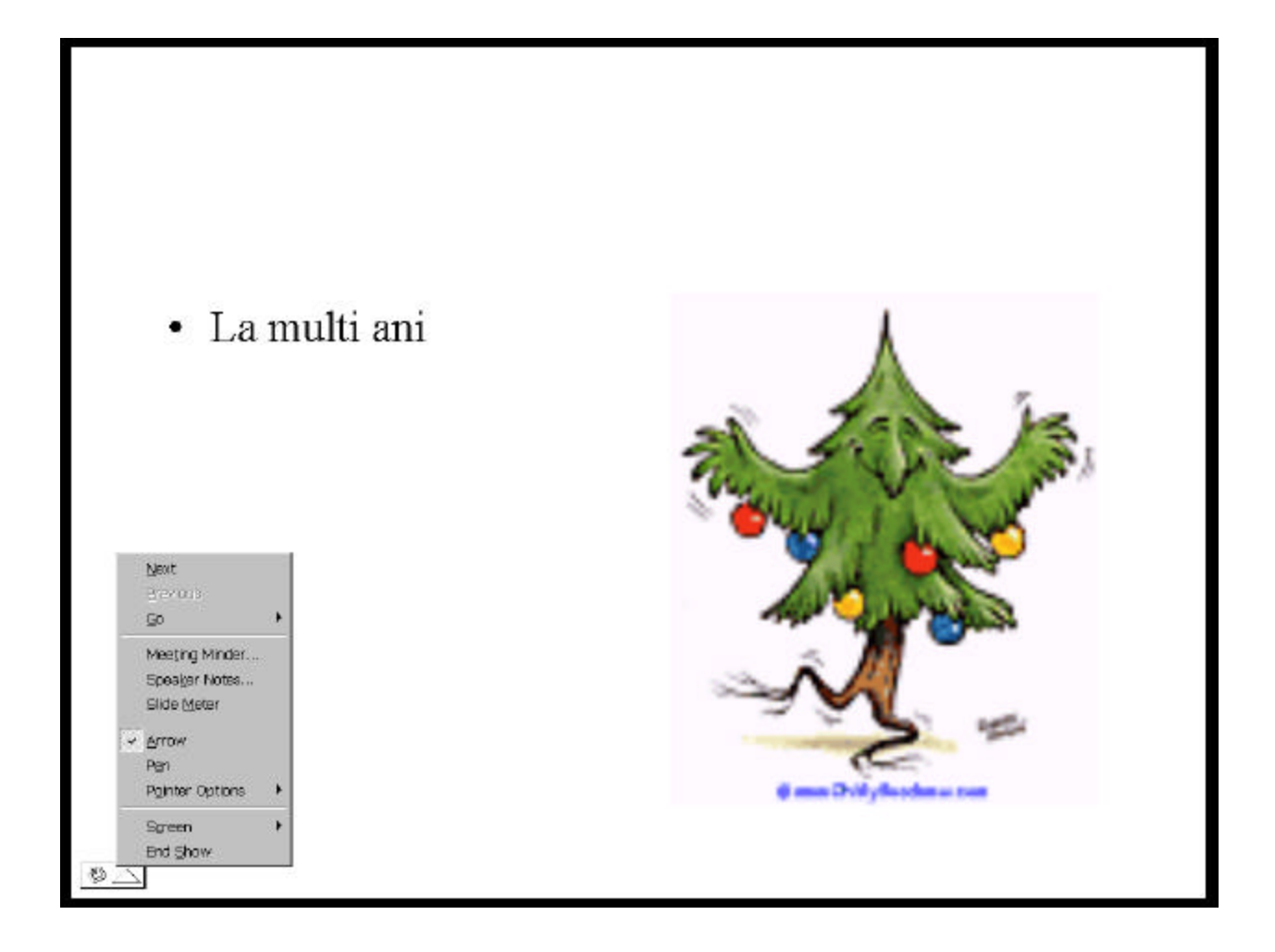

Pentru a da un fond paginii (slide) se alege din meniul FORMAT-> BACKGROUND:

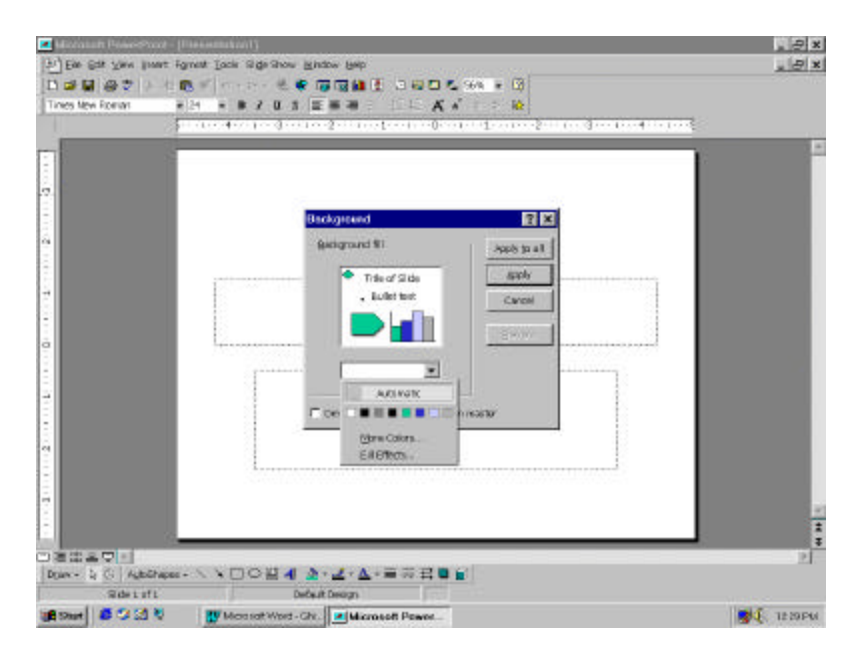

Se pot alege astfel diverse culori intr-o multitudine de nuante, sau mergind pe varianta fill Effects se pot alege gradienti (intrepatrunderi de culoare) in una sau doua culori, texturi, sau imagini:

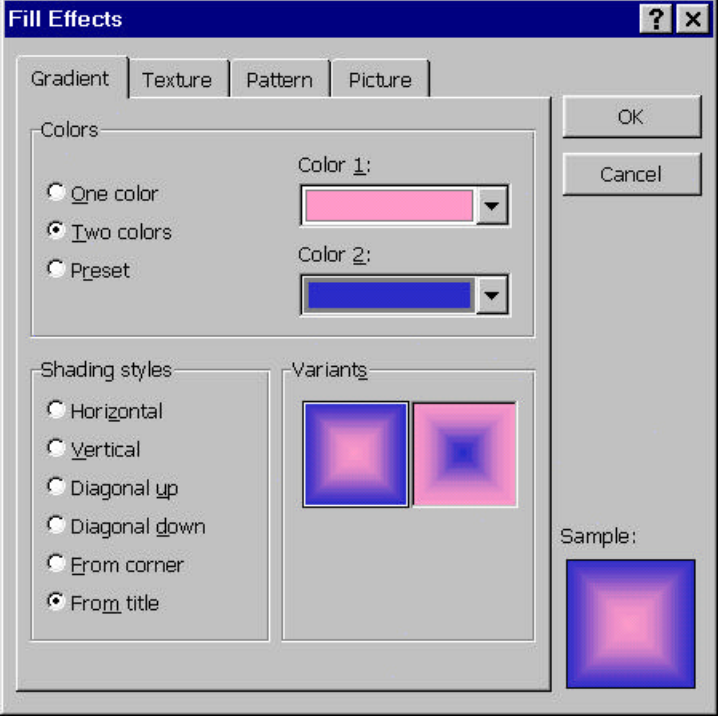

rezulta:

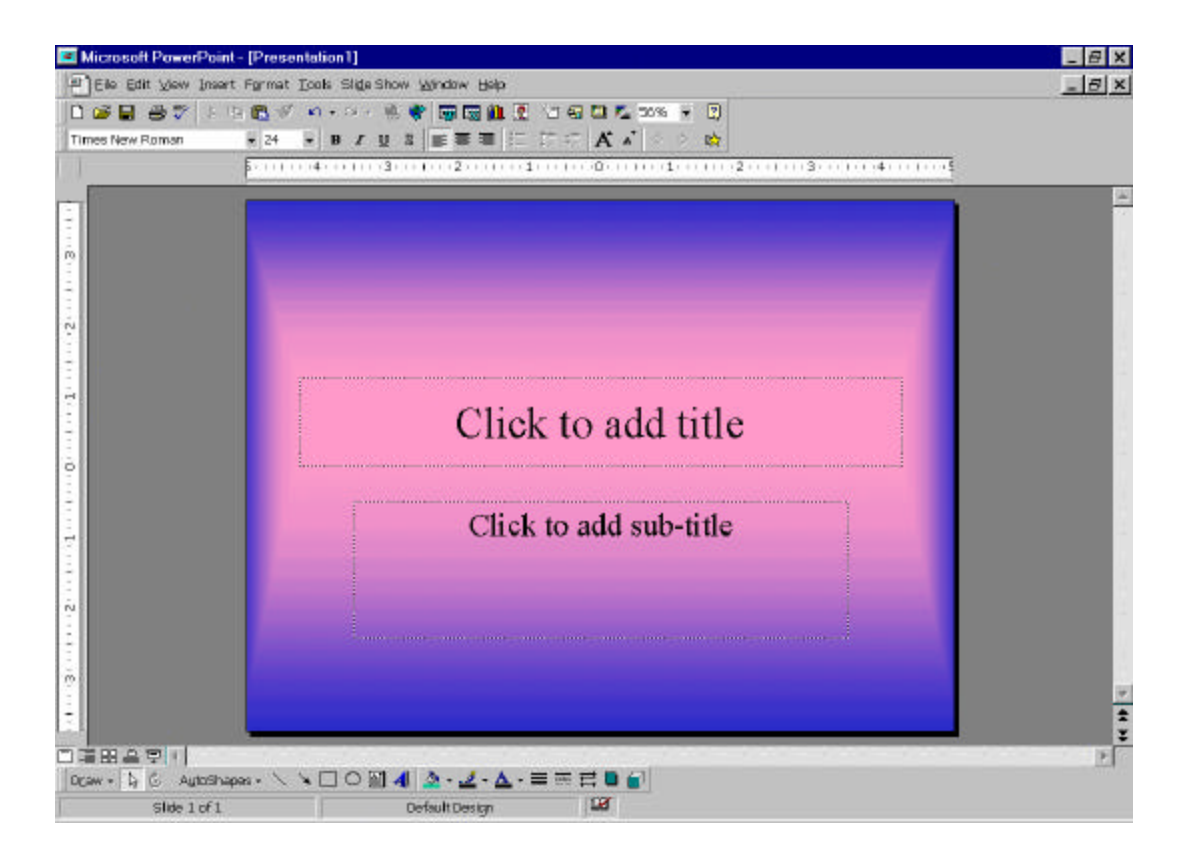

Fondul si aspectul paginii se poate alege si din FORMAT-> Apply Design:

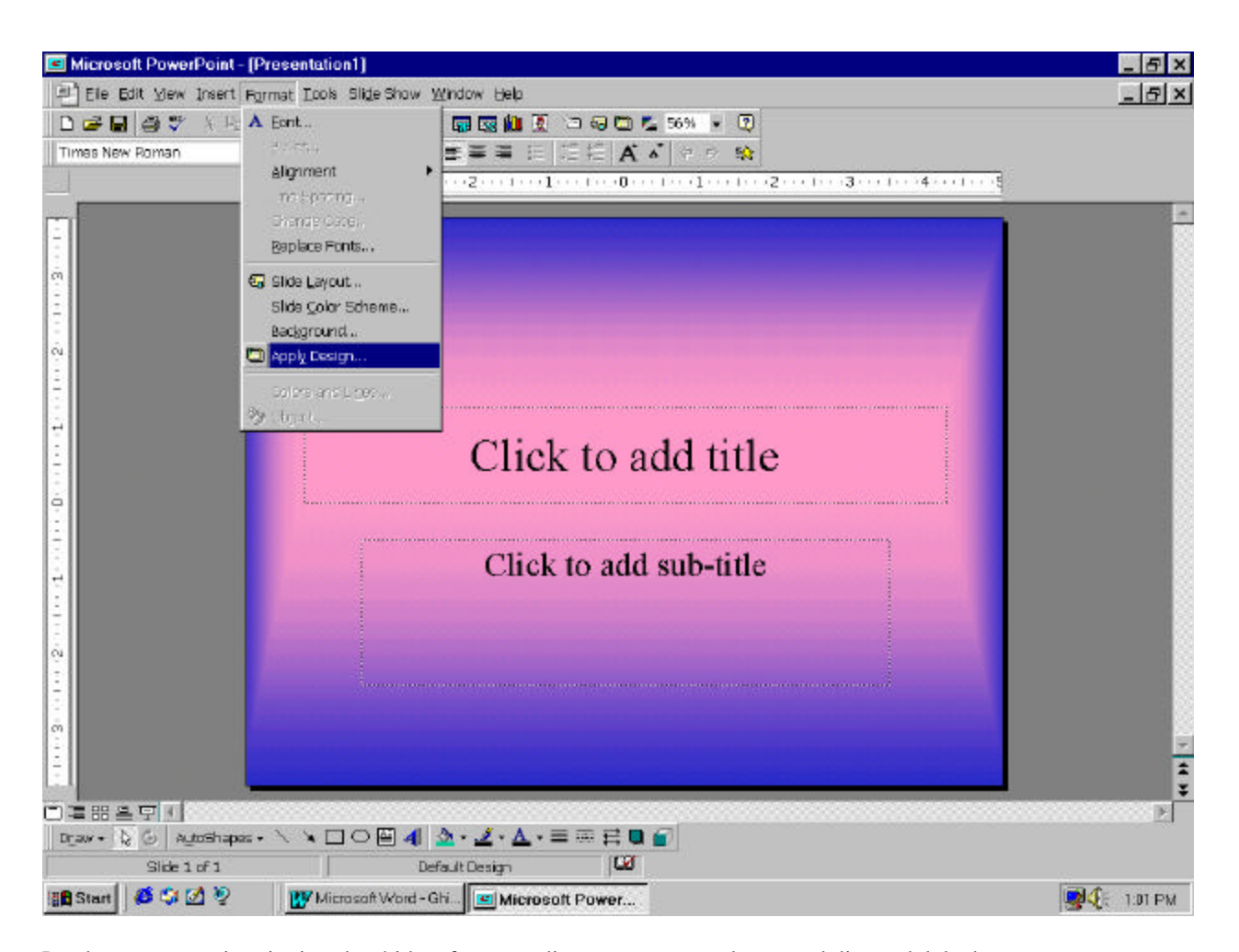

La alegerea acestei optiuni se deschide o fereastra din care se poate selecta unul din modelele de prezentare:

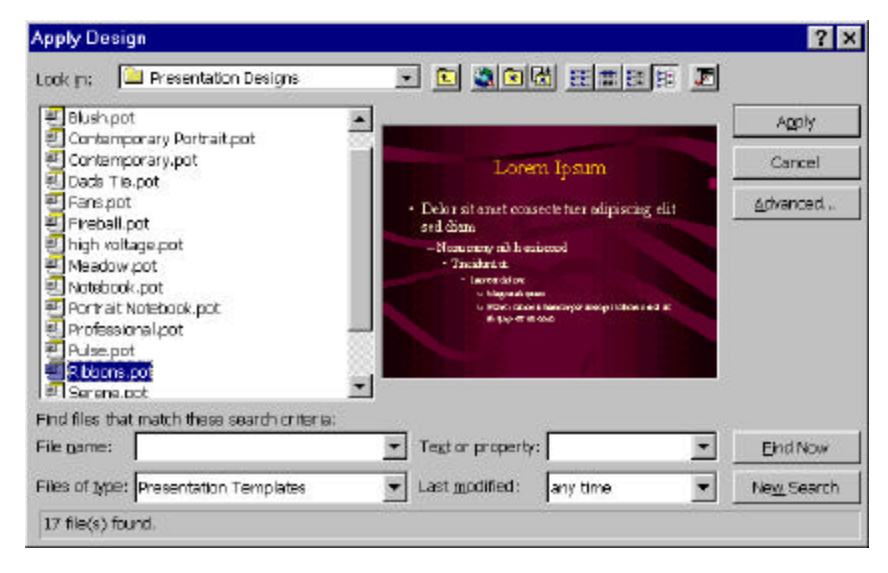

Se poate merge de la inceput pe un tip de model (template) alegind in fereastra prezentata la intrarea in PowerPoint optiunea TEMPLATE

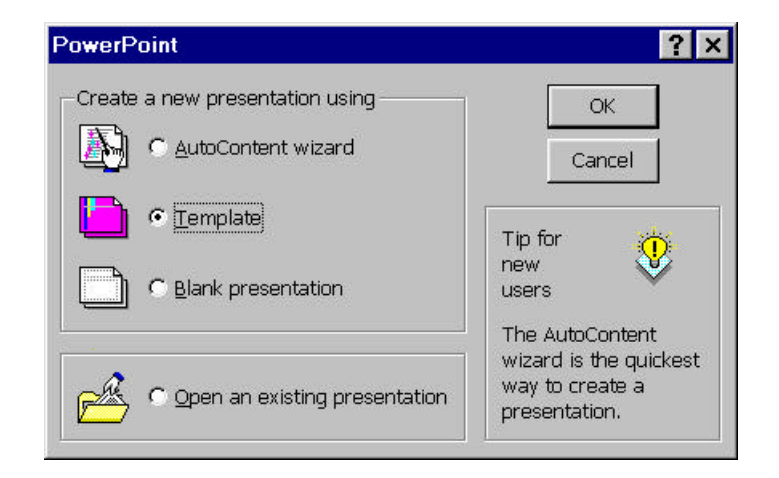

La apasarea butonului OK se intra in fereastra pentru aleegerea modelului. Acest fond (bakground se pastreaza pt toate slide-urile.